## Logowanie do MS Teams

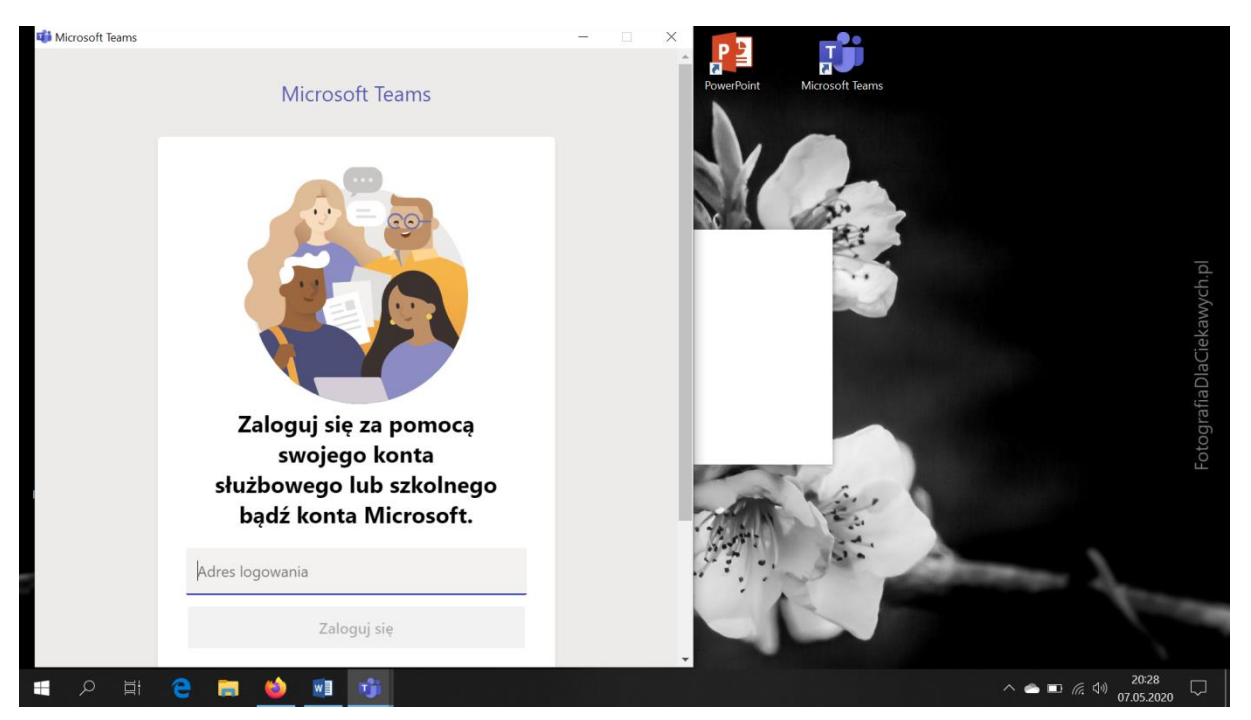

Teraz należy wpisać login:

np.

## jkowalski@sp57bydgoszcz.onmicrosoft.com

(część po znaku @ jest taka sama dla wszystkich)

Po wpisaniu loginu ukaże się okno do wpisania hasła (jednorazowego: Student.123 dla nowych uczestników)

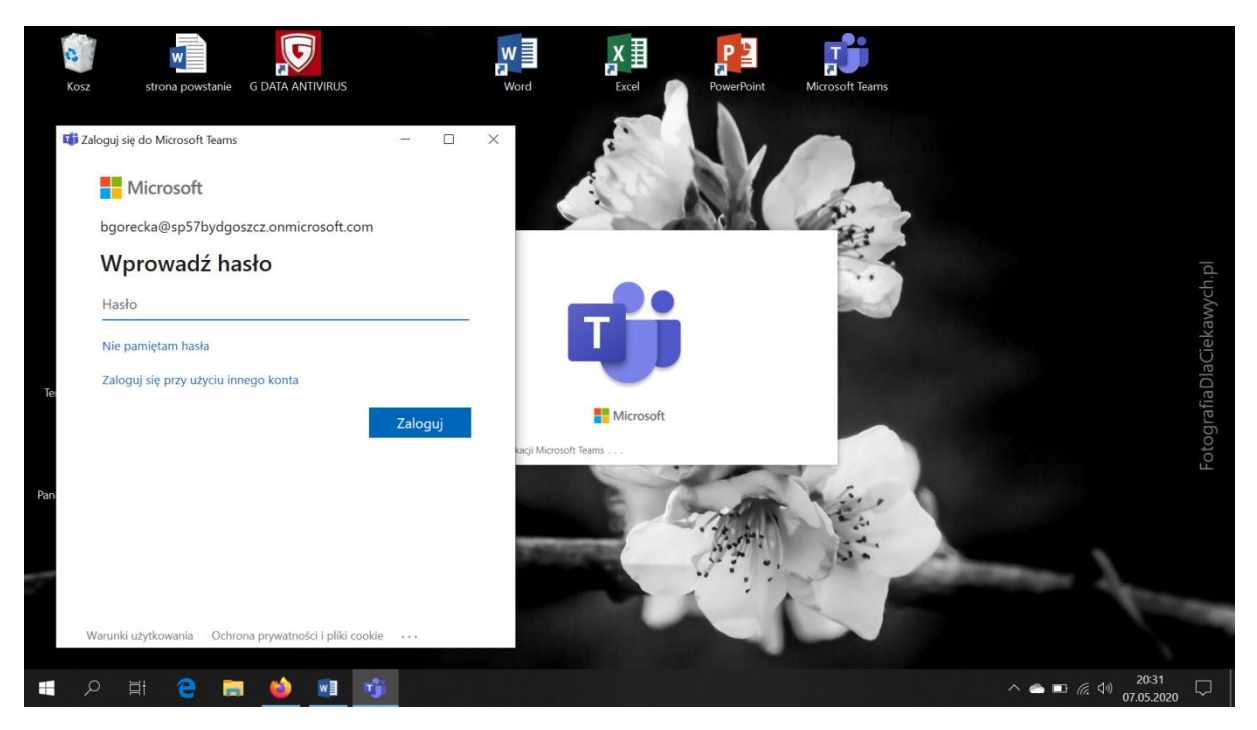

System wymusi zmianę hasła jednorazowego na własne hasło i GOTOWE 🎯

Jesteśmy w MS Teams:

| < >                     |      |          |          |              | Wyszukaj lub wpisz polecenie                                                                     |                            | BG        |                   | ٥               |   |
|-------------------------|------|----------|----------|--------------|--------------------------------------------------------------------------------------------------|----------------------------|-----------|-------------------|-----------------|---|
| L<br>Aktywność          | Czat | Ostatnie | Kontakty | $\mathbb{V}$ |                                                                                                  |                            |           |                   |                 |   |
| -<br>Czat               |      |          |          |              |                                                                                                  |                            |           |                   |                 |   |
| Zespoły                 |      |          |          |              | <b>\$</b>                                                                                        |                            |           |                   |                 |   |
| a<br>Zadania            |      |          |          |              |                                                                                                  |                            |           |                   |                 |   |
| <b>iii</b><br>Kalendarz |      |          |          |              | *                                                                                                |                            |           |                   |                 |   |
| Rozmowy                 |      |          |          |              | Prowadź rozmowy prywatne                                                                         |                            |           |                   |                 |   |
|                         |      |          |          |              | Nie musisz rozmawiać z całym zespołem — możesz zapr<br>rozmowy wideo konkretną osobę lub grupę ( | osić do czatu lub<br>osób. |           |                   |                 |   |
|                         |      |          |          |              | O Czat i połączenia prywatne                                                                     | è                          |           |                   |                 |   |
| Aplikacje               |      |          |          |              |                                                                                                  |                            |           |                   |                 |   |
| ?<br>Pomoc              |      |          |          |              |                                                                                                  |                            |           |                   |                 |   |
|                         |      |          |          |              |                                                                                                  |                            |           |                   |                 |   |
| 4                       | o ⊒i | е Е      | ف ا      | w            |                                                                                                  | ^ <b>6</b> I               | D (?; ()) | 20:34<br>07.05.20 | 20 <sup>[</sup> | 2 |